## Resetting the web form password and setting up the security questions. eOphthalmic

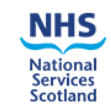

| eOphthalmic Web Payments                                                                                                    |
|----------------------------------------------------------------------------------------------------|
| Welcome to the eOphthalmic webforms service.                                                                                                    |
| This service is for authorised users only. Anyone<br>attempting unauthorised access will be considered<br>for appropriate legal action.                                                                                                    |
| By entering claim and patient data using this<br>service you are able to store and submit payment<br>claims electronically to Practitioner Services for<br>processing. Under the Data Protection Act you are<br>the data controller for such personal health data.                                          |
| If you have any specific questions about<br>eOphthalmic payments please contact the<br>ophthalmic helpdesk on 0131 275 6200 or email<br>NSS.psdophthalmic@nhs.net<br>Further information can be found on our web site<br>at<br>www.psd.scot.nhs.uk/professionals/ophthalmic/e-ophthalmic-<br>payments.html. |
|                                                                                                    |

1. Once the secure connection has been accessed (VPN or Tunnel) you will see the usual logon screen.

| NHS<br>National<br>Services<br>Scotland |                                                                                                    | _                                                                                                    |
|-----------------------------------------|----------------------------------------------------------------------------------------------------|----------------------------------------------------------------------------------------------------|
|                                         | eOphthalmic Web Payments<br>Welcome to the eOphthalmic webforms service.<br>This service is for authorised users only. Anyone<br>attempting unauthorised access will be considered<br>for appropriate legal action.<br>By entering claim and patient data using this<br>service you are able to store and submit payment<br>claims electronically to Practitioner Services for<br>processing. Under the Data Protection Act you are<br>the data controller for such personal health data. | User Name Password Login Unable to login?                                                                                                    |
|                                         | If you have any specific questions about<br>eOphthalmic payments please contact the<br>ophthalmic helpdesk on 0131 275 6200 or email<br>NSS.psdophthalmic@nhs.net<br>Further information can be found on our web site at<br>www.psd.scot.nhs.uk/professionals/ophthalmic/e-<br>ophthalmic-payments.html.                                                                                                    | SYSTEM OUTAGE TEST MESSAGE<br>eOphthalmic Web Payments will be<br>unavailable for essential maintenance<br>from 18:00 to 20:00 on Tuesday 7th<br>August.<br>Messages will be output by Atos as<br>directed by PCFS. |

2. The next screen is the homepage and the message in red is advising that you need to set 5 security questions. The answers to these questions will be used to validate your identity when resetting your password and are <u>case sensitive</u>.

| NHS                              |                     |                                      |                   |                |     |
|----------------------------------|---------------------|--------------------------------------|-------------------|----------------|-----|
| National<br>Services<br>Scotland |                     |                                      | eOphthalm         | nic Web Paymen | its |
| Logged in as :                   | uatuser3            | (Last Log in : Tue, Mar 05, 2019     | 07:42)            | Logo           | out |
|                                  |                     | Enabled for Practi                   | ce: 36372 (36372) |                |     |
| OLN:                             | 39118               |                                      |                   |                |     |
| Home I                           | Page                |                                      |                   |                |     |
| You may log in 3                 | 3 times before you  | must set your security questions.    |                   |                |     |
| To set your que                  | stions now select " | 'Maintain Security Questions" below. |                   |                |     |
|                                  | age Options         | 5                                    |                   |                |     |
| Creat                            | e Claim             |                                      |                   |                |     |
| <u>Revie</u>                     | w Claims            |                                      |                   |                |     |
| Maint                            | <u>ain User</u>     |                                      |                   |                |     |
| Maint                            | ain Security        | <u>Questions</u>                     |                   |                |     |
| Chan                             | <u>ge Password</u>  |                                      |                   |                |     |
| Chan                             | <u>ge Practice</u>  |                                      |                   |                |     |
|                                  |                     |                                      |                   |                |     |

3. Click on the maintain security questions link and you will see the screen below. Once the 5 security question have been set you can close this screen and process claims as normal.

| NHS<br>National<br>Services<br>Scotland |                                 |                         |                   | eOphthalmic W                                               | eb Paym                 | ents          |
|-----------------------------------------|---------------------------------|-------------------------|-------------------|-------------------------------------------------------------|-------------------------|---------------|
| Logged in as :                          | uatuser4                        | (Last Log in : Mon, Feb | 25, 2019 16:56)   |                                                             |                         | Logout        |
|                                         |                                 | Enabled f               | or Practice: 3637 | 72 (36372)                                                  |                         |               |
| OLN:                                    | 39118                           |                         |                   |                                                             |                         |               |
| -Set que                                | stions and<br>Who is your favor | urite television (      |                   | -Questions already an<br>You have specified the minimum num | ber of security questio | ns.           |
| Answer                                  |                                 |                         |                   | Question                                                    | Allswei See oli         |               |
|                                         |                                 |                         | Add               | What is your favourite television show?                     | 05/03/2019<br>07:48:15  | Delete        |
|                                         |                                 |                         |                   | Who is your favourite television character?                 | 04/03/2019<br>13:44:36  | <u>Delete</u> |

4. The logon screen now has a link named (Unable to login) so click that if you cannot remember your password.

enjoy?

What is your favourite book?

Name an author you enjoy?

Name a fictional character you

| User Name |                  |
|-----------|------------------|
| Password  |                  |
|           | Login            |
|           | Unable to login? |

5. You will now be asked for your username.

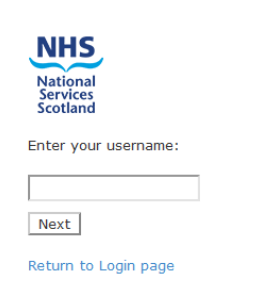

eOphthalmic Web Payments

05/03/2019 07:49:11

05/03/2019

07:49:00 05/03/2019

07:48:38

Delete

Delete

Close

6. The screen below will ask you answers to some of your security questions. The answers you give are **case sensitive**.

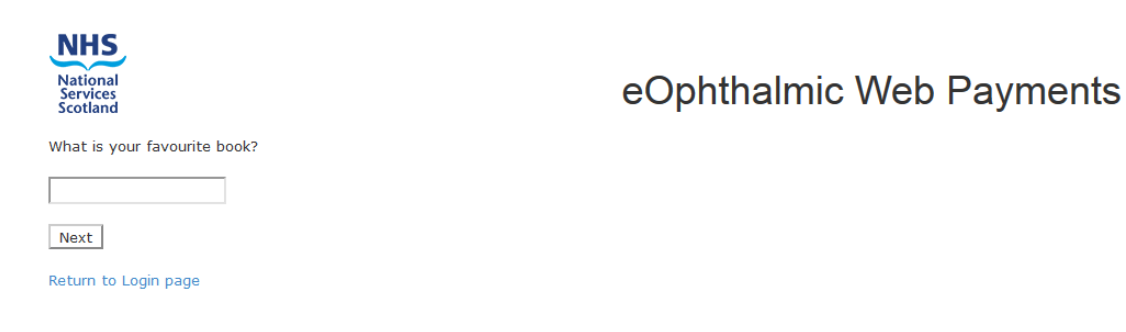

7. If you get a number of answers wrong your account will become locked and will need to be unlocked by the customer services team and they will advise what to do next.

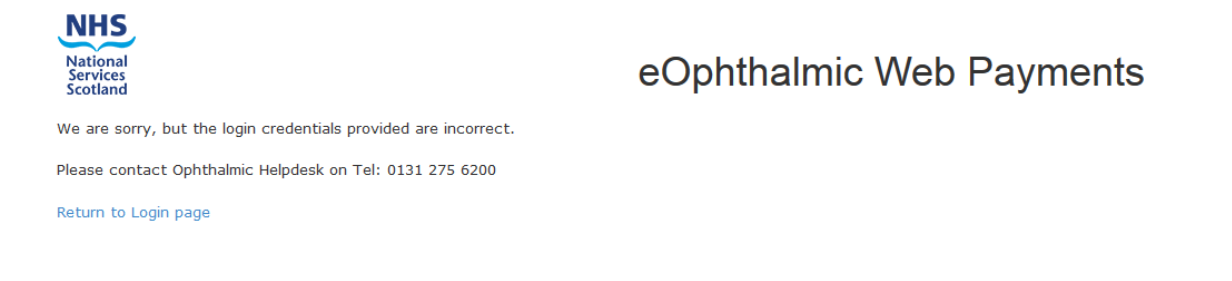

8. You will now be asked to create a new password using the criteria detailed on this screen. Once the new password has been entered press the Set new password and login button.

| National<br>Services<br>Scotland |                            | eOphthalmic Web Payments                                                                                                    |  |  |
|----------------------------------|----------------------------|----------------------------------------------------------------------------------------------------|--|--|
| Set new                          | password                   |                                                                                                    |  |  |
| New Password                     |                            |                                                                                                    |  |  |
| Confirm New Pas                  | sword                      |                                                                                                    |  |  |
|                                  | Set new password and login |                                                                                                    |  |  |
|                                  |                            |                                                                                                    |  |  |
|                                  |                            | • Password must be at least 8 characters long                                                                                                    |  |  |
|                                  |                            | Password must include upper and lower characters                                                                                                    |  |  |
|                                  |                            | <ul> <li>Password must be alphanumeric and contain at least one<br/>special character (!"£\$%^&amp;*()_=-&lt;&gt;?:@~{},./;'#[] etc)<br/>and at least one numeric digit.</li> </ul> |  |  |
|                                  |                            |                                                                                                    |  |  |

9. The logon screen will be shown and you can logon as normal and start processing claims.

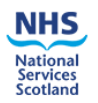

## eOphthalmic Web Payments

Welcome to the eOphthalmic webforms service.

This service is for authorised users only. Anyone attempting unauthorised access will be considered for appropriate legal action.

By entering claim and patient data using this service you are able to store and submit payment claims electronically to Practitioner Services for processing. Under the Data Protection Act you are the data controller for such personal health data.

If you have any specific questions about eOphthalmic payments please contact the ophthalmic helpdesk on 0131 275 6200 or email NSS.psdophthalmic@nhs.net

Further information can be found on our web site at www.psd.scot.nhs.uk/professionals/ophthalmic/e-ophthalmic-payments.html.

| User Name |                  |
|-----------|------------------|
| Password  |                  |
|           | Login            |
|           | Unable to login? |
|           |                  |

## SYSTEM OUTAGE TEST MESSAGE

eOphthalmic Web Payments will be unavailable for essential maintenance from 18:00 to 20:00 on Tuesday 7th August.

Messages will be output by Atos as directed by PCFS.